## Предоставление разрешения на условно разрешенный вид использования земельного участка или объекта капитального строительства

(Заявителями являются правообладатели земельных участков (физические и юридические лица, являющиеся собственниками, землепользователями, землевладельцами и арендаторами земельных участков, за исключением государственных органов и их территориальных органов, органов государственных внебюджетных фондов и их территориальных органов, органов местного самоуправления), расположенных на территории муниципального образования городской округ «Городской округ Ногликский»)

## Инструкция

1. Перейти по ссылке: https://www.gosuslugi.ru/600156/1/form?\_=1726464254696

Авторизоваться на портале «Госуслуги».

2. В появившемся окне нажмите кнопку «Начать»

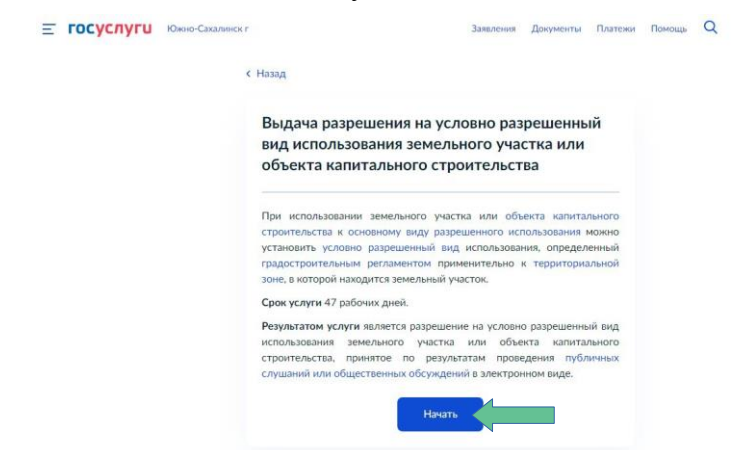

3. Сведения о заявителе (паспортные данные, контакты, адрес регистрации/проживания) отобразятся автоматически, необходимо проверить на соответствие.

| ≡ госуслуги | Южно-Сахалинск г           | Заявления | Документы | Платежи | Помощь | Q |  |
|-------------|----------------------------|-----------|-----------|---------|--------|---|--|
|             | < Назад                    |           |           |         |        |   |  |
|             | Кто обращается за услугой? |           |           |         |        |   |  |
|             | Заявитель                  |           |           | >       |        |   |  |
|             |                            |           |           |         |        |   |  |
|             | Представитель              |           |           | >       |        |   |  |
|             |                            |           |           |         |        |   |  |

Если обращается представитель заявителя, нажмите ссылку «Представитель» Выберите категорию заявителя

| E | госуслуги | Южно-Сахалинск г |                                | Заявления | Документы | Платежи | Помощь | Q |
|---|-----------|------------------|--------------------------------|-----------|-----------|---------|--------|---|
|   |           |                  | Назад                          |           |           |         |        |   |
|   |           |                  | Укажите категорию заявител     | я         |           |         |        |   |
|   |           |                  | Физическое лицо                |           |           | >       |        |   |
|   |           |                  | Индивидуальный предприниматель |           |           | >       |        |   |
|   |           |                  | Юридическое лицо               |           |           | >       |        |   |
|   |           |                  |                                |           |           |         |        |   |

4. Нажмите кнопку «Верно»

| Е ГОСУСЛУГИ Южно                  | Сахалиннск; г             | Заявления Документы Платежи Помощь | Q              |
|-----------------------------------|---------------------------|------------------------------------|----------------|
|                                   | < Назад                   |                                    |                |
|                                   | Сведения о заявителе      |                                    |                |
|                                   |                           | 3                                  |                |
|                                   | Дата рождения             |                                    |                |
|                                   | Паспорт гражданина РФ     |                                    |                |
|                                   | Серия и номер             |                                    |                |
|                                   | Дата выдячи               |                                    |                |
|                                   | Кем выдан                 |                                    |                |
|                                   | Код подразделения         |                                    |                |
|                                   |                           |                                    |                |
|                                   | ≥ Изменить                |                                    |                |
|                                   | Верно                     |                                    |                |
|                                   |                           |                                    |                |
|                                   |                           |                                    |                |
| <b>Е ГОСУСЛУГИ</b> Южно-Сахалинся | cr.                       | Заявления Документы Пла            | атежи Помощь Q |
|                                   |                           |                                    |                |
|                                   | < Назад                   |                                    |                |
|                                   | Контактный телефон заяв   | ителя                              |                |
|                                   | Management Management and |                                    |                |
|                                   | Контактный телефон        |                                    |                |
|                                   |                           |                                    |                |
|                                   | Редактировать             |                                    |                |
|                                   | _                         |                                    |                |
|                                   | Be                        | рно                                |                |
|                                   |                           |                                    |                |
|                                   | -                         | 2                                  | 0              |
|                                   |                           | Заявления документы платея         | и помощь 🔾     |
|                                   | К Назад                   |                                    |                |
|                                   | Электронная почта заявите | ля                                 |                |
|                                   |                           |                                    |                |
|                                   | Электронная почта         |                                    |                |
|                                   |                           |                                    |                |
|                                   | 🖉 Редактировать           |                                    |                |
|                                   |                           |                                    |                |
|                                   | Верн                      | ю                                  |                |

| Е ГОСУСЛУГИ Южно-С    | халинск г Заявления Документы Платежи Помощь Q             |
|-----------------------|------------------------------------------------------------|
|                       | < Назад                                                    |
|                       | Адрес регистрации заявителя                                |
|                       | Адрес<br>> Уточить адрес<br>Нет дома Нет казртиры<br>Верно |
| ГОСУСЛУГИ Южно-Сахаль | нск г Заявления Документы Платежи Помощь Q                 |
|                       | К Назад                                                    |
|                       | Фактический адрес проживания заявителя                     |
|                       | Адрес                                                      |
|                       | > Уточнить адрес                                           |
|                       | Нет дома 🔲 Нет квартиры                                    |
|                       | Верно                                                      |

5. Выберите объект недвижимости, на который запрашивается разрешение

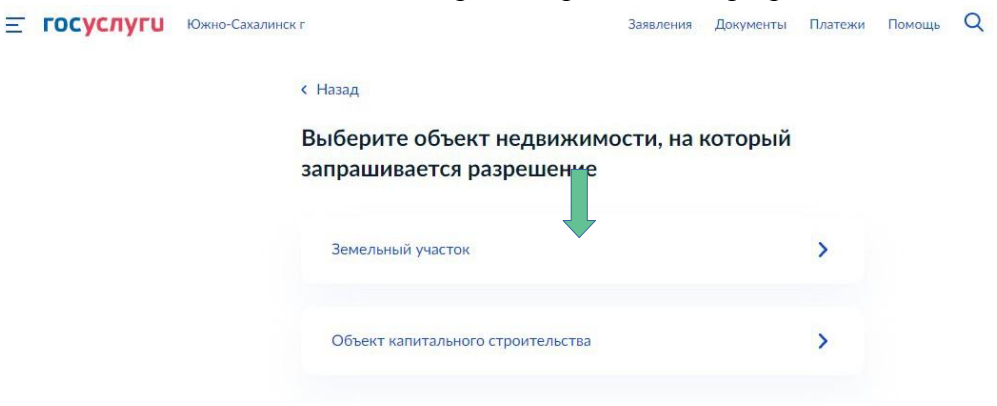

6. Укажите право пользования объектом недвижимости (земельный участок/объект капитального строительства) **тосуслуги** южио-Сахалинскт Заявления документы платежи помощь Q

| Южно-Сахалинск | r                                                                                                    | Заявления                                                                                                    | Документы                                                                                                    | Платежи                                                          | Помощь                                                                           | Q                                                                                               |
|----------------|----------------------------------------------------------------------------------------------------|----------------------------------------------------------------------------------------------------|----------------------------------------------------------------------------------------------------|------------------------------------------------------------------|----------------------------------------------------------------------------------|-------------------------------------------------------------------------------------------------|
|                | < Назад                                                                                                    |                                                                                                    |                                                                                                    |                                                                  |                                                                                  |                                                                                                 |
|                | Право на земельный участок :<br>ЕГРН?                                                                                                    | зарегист                                                                                                    | грирован                                                                                                    | ОВ                                                               |                                                                                  |                                                                                                 |
|                | Наличие зарегистрированного права на земе<br>государственном реестре недвижимости моз<br>на сайте Pocpeecтра https://rosreestr.gov.ru, в | льный участ<br>жно провер<br>разделе «Ме                                                                                                    | ок в Едином<br>ить в личном<br>ои объекты».                                                                                                    | кабинете                                                         |                                                                                  |                                                                                                 |
|                | Право на земельный участок зарегистри                                                                                                    | ровано в ЕГІ                                                                                                    | рн                                                                                                    | >                                                                |                                                                                  |                                                                                                 |
|                | Право на земельный участок не зарегист                                                                                                   | грировано в                                                                                                    | ЕГРН                                                                                                    | >                                                                |                                                                                  |                                                                                                 |
|                | Южно-Сахалинск                                                                                                    | Кожно-Сахалинск г<br>< Назад<br>Право на земельный участок<br>ЕГРН?<br>Наличие зарегистрированного права на земе<br>государственном реестре недвижимости мо<br>на сайте Росреестра https://rosreestr.gov.ru, в<br>Право на земельный участок зарегистри<br>Право на земельный участок не зарегист | ожно-Сахалинскт Заявления < Назад Право на земельный участок зарегистрированного права на земельный участок стосударственном реестре недвижимости можно провери на сайте Росреестра https://rosreestr.gov.ru, в разделе «Ми Право на земельный участок зарегистрировано в ЕП Право на земельный участок не зарегистрировано в | Южно-Сахалинск г         Заявления         Документы           < | Южно-Сахалинск г         Заявления         Документы         Платежи           < | Южно-Сахалинск г         Заявления         Документы         Платеки         Помощь           < |

Если право на объект недвижимости не зарегистрировано в ЕГРН, необходимо подгрузить правоустанавливающие документы на испрашиваемый объект недвижимости нажать кнопку «Далее»

| ≡ госуслуги | Южно-Сахалинск г |                                                                                                    | Заявления                                   | Документы                                    | Платежи                     | Помощь |
|-------------|------------------|----------------------------------------------------------------------------------------------------|---------------------------------------------|----------------------------------------------|-----------------------------|--------|
|             | < 1              | Назад                                                                                                    |                                             |                                              |                             |        |
|             | 33               | агрузите документы                                                                                               |                                             |                                              |                             |        |
|             |                  | Правоустанавливающие документы на                                                                                | земельный у                                 | часток                                       |                             |        |
|             |                  | Загрузите правоустанавливающие доп<br>права на который не зарегистриров-<br>реестре недвижимости. Например, до   | кументы на з<br>аны в Едино<br>оговор аренд | земельный уч<br>м государств<br>ы, свидетель | насток,<br>зенном<br>ство о |        |
|             |                  | праве собственности, полученное до 3<br>Для загрузки выберите файл с расши<br>*.RAR, *.ZIP, *.JPG, *JPEG, *.PNG. | 1.01.1998, и и<br>рением *.PDF              | ные документ<br><sup>-</sup> , *.ВМР, *TIFI  | ъі.<br>-, *SIG,             |        |
|             |                  | Максимально допустимый размер файл                                                                               | na – 50 M6.                                 |                                              |                             |        |
|             |                  | Перетащите файлы или выб                                                                                         | ерите на компь                              | ютере                                        |                             |        |
|             |                  | 🧷 Выбрат                                                                                                    | ь файл                                      |                                              |                             |        |
|             |                  |                                                                                                    |                                             |                                              |                             |        |
|             |                  | Далее                                                                                                    |                                             |                                              |                             |        |

нажать кнопку «Далее»

Если право на объект недвижимости **зарегистрировано** в ЕГРН, необходимо: - указать сведения о земельном участке

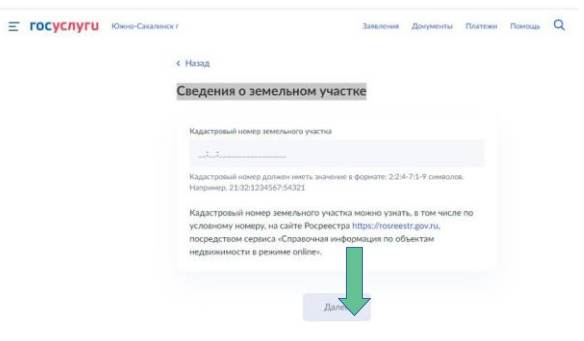

нажать кнопку «Далее»

7. Выбрать количество правообладателей объекта недвижимости

| Ξ | госуслуги | Южно-Сахалинск г  | Заявления         | Документы | Платежи | Помощь | Q |
|---|-----------|-------------------|-------------------|-----------|---------|--------|---|
|   |           | < Назад           |                   |           |         |        |   |
|   |           | Сколько правообла | адателей у земелы | ного учас | тка?    |        |   |
|   |           | Один              |                   |           | >       |        |   |
|   |           | Более одного      |                   |           | >       |        |   |

При выборе количества правообладателей «Более одного», необходимо загрузить нотариально удостоверенное согласие всех правообладателей земельного участка в отношении которого запрашивается разрешение на условно разрешенный вид использования земельного участка или объекта капитального строительства участка.

| Нотариалы<br>земельного<br>на условно<br>объекта ка                                           | ю удостоверенное<br>участка в отношения<br>разрешенный вид и<br>зитального строитель                                                                   | согласне всех<br>и которого запраш<br>спользования земи<br>ства                   | правообладател<br>иивается разрешен<br>ельного участка и         |
|-----------------------------------------------------------------------------------------------|----------------------------------------------------------------------------------------------------|-----------------------------------------------------------------------------------|------------------------------------------------------------------|
| Необходин<br>1. Нотариз<br>квалифици<br>2. Файл с<br>подписью н<br>Для загруз<br>*.RAR, *.ZIP | загрузить:<br>льно удостоверенны<br>ованной электронной<br>открепленной усилен<br>отариуса в формате SI<br>ок выберите файл с р<br>"JPG, "JPEG, ".PNG, | й документ, подл<br>і подписью нотари<br>нюй квалифициро<br>IG.<br>расцирением ". | писанный усиленн<br>уса.<br>ванной электронн<br>".BMP, "TIFF, "S |
| Максималь                                                                                     | ю допустимый размер<br>Перетаците файлы и                                                                                                    | р файла — 50 М<br>ин выберите на комп<br>ыбрать файл                              | ыотере                                                           |

## нажать кнопку «Далее» Укажите сведения о наличии прав иных лиц на земельный участок

| участок                        |                                               |                                              |                                |
|--------------------------------|-----------------------------------------------|----------------------------------------------|--------------------------------|
|                                |                                               |                                              |                                |
|                                |                                               |                                              |                                |
| Указать ФИО ф                  | изического лица или н                         | аименование организа                         | щии, являющихся                |
| правообладате<br>Владение и по | лями земельного участ<br>взование земельным у | жа и вид права на зем<br>мастком, находящимо | ельный участок.<br>я в долевой |
| собственности                  | осуществляются по со                          | илашению всех ее уча                         | стников, а при                 |
| недостижении                   | согласия - в порядке, у                       | станавливаемом судо                          | 4                              |
|                                |                                               |                                              |                                |
|                                | Доба                                          | вить данн                                    |                                |
|                                |                                               | 7 7                                          |                                |

## Нажмите кнопку «Далее»

8. Выберите проводились ли общественные обсуждения или публичные слушания?

| Ξ | госуслуги | Южно-Сахалинск г                         | Заявления              | Документы | Платежи | Помощь | Q |  |
|---|-----------|------------------------------------------|------------------------|-----------|---------|--------|---|--|
|   |           | < Назад                                  |                        |           |         |        |   |  |
|   |           | Проводились ли обш<br>публичные слушания | цественные обсу;<br>а? | ждения и  | іли     |        |   |  |
|   |           | Проводились                              |                        |           | >       |        |   |  |
|   |           | Не проводились                           |                        |           | >       |        |   |  |
|   |           |                                          |                        |           |         |        |   |  |

Если публичные слушания проводились, необходимо внести данные протокола публичных слушаний.

| Ξ | госуслуги | Южно-Сахалинск | r                                                                       |                                                     | Заявления                            | Документы                    | Платежи               | Помощь | Q |  |
|---|-----------|----------------|-------------------------------------------------------------------------|-----------------------------------------------------|--------------------------------------|------------------------------|-----------------------|--------|---|--|
|   |           |                | < Назад                                                                 |                                                     |                                      |                              |                       |        |   |  |
|   |           |                | Реквизиты прот<br>или публичных                                         | окола обще<br>слушаний                              | ственных                             | обсужде                      | ений                  |        |   |  |
|   |           |                | Протоколы общественн<br>на официальных сайтах<br>проведены соответствун | ых обсуждений и<br>муниципальных<br>ащие мероприяти | или публичных<br>образований, н<br>я | слушаний ра<br>на территории | азмещены<br>и которых |        |   |  |
|   |           |                | Дата протокола                                                          | ÷                                                   | Іомер протокола                      |                              |                       |        |   |  |
|   |           |                |                                                                         |                                                     |                                      |                              |                       |        |   |  |
|   |           |                |                                                                         |                                                     |                                      |                              |                       |        |   |  |
|   |           |                |                                                                         | Дале                                                |                                      |                              |                       |        |   |  |

Если публичные слушания не проводились, необходимо указать условно разрешенный вид использования земельного участка или объекта капитального строительства, на который необходимо получить разрешение.

| Ξ | госуслуги | Южно-Сахалинск |                                                                                                    | Заявления                      | Документы                      | Платежи | Помощь | Q |
|---|-----------|----------------|----------------------------------------------------------------------------------------------------|--------------------------------|--------------------------------|---------|--------|---|
|   |           |                | с Назад                                                                                                 |                                |                                |         |        |   |
|   |           |                | Условно разрешенный вид и                                                                               | спользов                       | ания                           |         |        |   |
|   |           |                |                                                                                                    |                                |                                |         |        |   |
|   |           |                | Укажите условно разрешенный вид использов<br>объекта капитального строительства, на котор<br>разрешение | ания земельно<br>зый необходия | ого участка или<br>ио получить |         |        |   |
|   |           |                | Далее                                                                                                   |                                |                                |         |        |   |
|   |           |                | 4                                                                                                    | Î                              |                                |         |        |   |

Нажмите кнопку «Далее».

9. Выберите подразделение Администрация муниципального образования «Городской округ Ногликский».

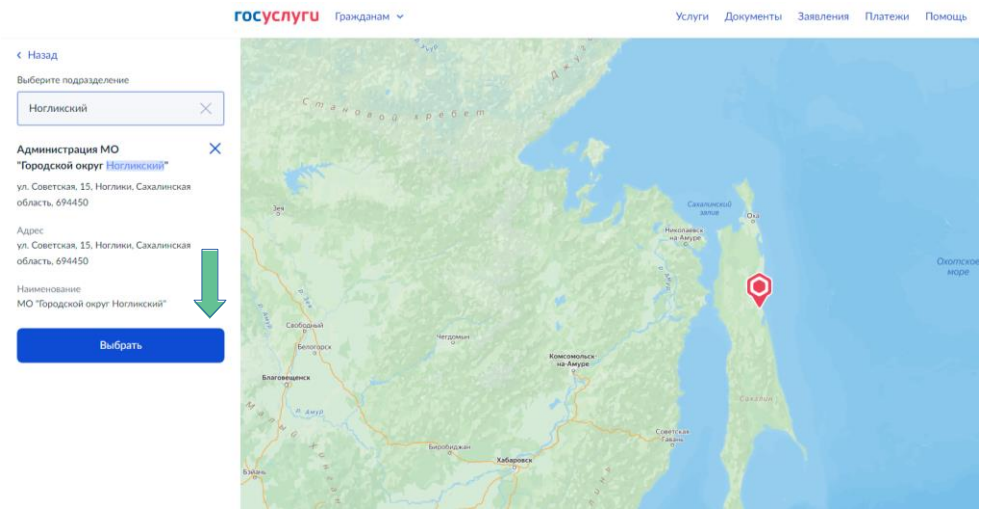

10. Выберите способ получения результата предоставления услуги

| Ξ | госуслуги | Южно-Сахалинск | r                                                                   | Заявления    | Документы    | Платежи | Помощь | Q |
|---|-----------|----------------|---------------------------------------------------------------------|--------------|--------------|---------|--------|---|
|   |           |                | < Назад                                                             |              |              |         |        |   |
|   |           |                | Способ получения результат:<br>услуги                               | а предос     | тавления     | 1       |        |   |
|   |           |                | Электронный результат предоставления<br>Ваш личный кабинет на ЕПГУ. | услуги буде  | т предоставл | eh B    |        |   |
|   |           |                | Получить дополнительно результат                                    | т на бумажно | м носителе   |         |        |   |
|   |           |                | Подать заявл                                                        | ение         |              |         |        |   |

При необходимости получения дополнительно результата услуги на бумажном носителе, проставьте галочку следующим образом:

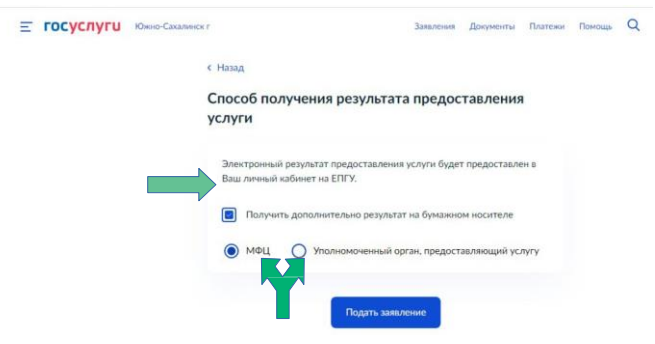

укажите место получения результата услуги.

11. Нажмите кнопку «Подать заявление»

| <b>≡ госуслуги</b> | Южно-Сахалинск | r                        |                                            | Заявления         | Документы     | Платежи | Помощь | Q |
|--------------------|----------------|--------------------------|--------------------------------------------|-------------------|---------------|---------|--------|---|
|                    |                | < Назад                  |                                            |                   |               |         |        |   |
|                    |                | Способ по.<br>услуги     | лучения резуль                             | тата предос       | тавления      | 0       |        |   |
|                    |                | Электронны<br>Ваш личный | й результат предоставл<br>кабинет на ЕПГУ. | пения услуги буде | т предоставле | ен в    |        |   |
|                    |                | 🛛 Получи                 | ить дополнительно резу                     | ультат на бумажно | ом носителе   |         |        |   |
|                    |                | 🔘 мфц                    | Уполномоченн                               | ый орган, предост | авляющий ус.  | пугу    |        |   |
|                    |                |                          | Подать                                     | заявление         |               |         |        |   |